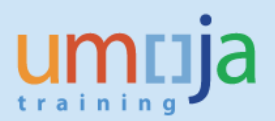

# **Table of Contents**

| Overview                                             | 2  |
|------------------------------------------------------|----|
| Objectives                                           | 2  |
| Enterprise Roles (if relevant)                       | 2  |
| Create a Mini Master for Survivors and Beneficiaries | 2  |
| View the Personnel Action                            | 20 |

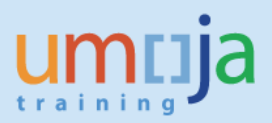

#### **Overview**

The purpose of this Job Aid is to provide guidelines for the creation of a Mini Master for Survivors and Beneficiaries. This process is specifically related to recipients of After Service Health Insurance under the UN Medical Insurance Plan (ASHI MIP).

## **Objectives**

This Job Aid provides the steps necessary to create a Mini Master for Survivors and Beneficiaries participating in the After Service Health Insurance under the UN Medical Insurance Plan (ASHI MIP), and view the resulting Personnel Action.

### **Enterprise Roles**

BN.03: Benefits Insurance Administrator LS PA.01: HR Partner All

#### Mini Master Requirements

- Valid index number
- Current mailing address
- Email address

## **Create a Mini Master for Survivors and Beneficiaries**

- 1. Enter the T-code PA40 in the Command field
- 2. Enter the Personnel Number in the Personnel No. field
- 3. Enter the Start Date (effective date of ASHI) in the Start field
- 4. Select Enter Benefits Admin. Surv/Oth in the Personnel Actions pane

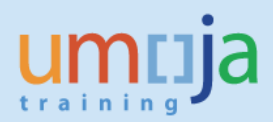

| Berconnel Actions      |                                  |                 |           |         |           |
|------------------------|----------------------------------|-----------------|-----------|---------|-----------|
|                        |                                  |                 |           |         |           |
| <b>*</b>               |                                  |                 |           |         |           |
|                        |                                  |                 |           |         |           |
| Find by                |                                  |                 |           |         |           |
| ✓ ₽≗ Person            | Personnel No. 10000048           | Pers.Assgn 9999 | 9999 1000 | 0048(1) |           |
| Collective search help | Name Mipashi SURVIVOR            |                 |           |         | Emp. Stat |
| Search Term            | EE Group X Non Staff no Payroll  | HT00 Port-au    | -Prince   |         |           |
|                        | EE Subgrp XA Create Index Number |                 |           |         |           |
|                        | Start 01.12.2016                 |                 |           |         |           |
|                        |                                  |                 |           |         |           |
|                        | Personnel Actions                |                 |           |         |           |
|                        | Action Type                      | Personn         | EE group  | EE subg |           |
|                        | Separation Payments              |                 |           |         | -         |
|                        | Separation Pre Reinstatement     |                 |           |         | -         |
|                        | Change Org Unit                  |                 |           |         |           |
|                        | *** NON STAFF ***                |                 |           |         |           |
|                        | Pre Boarding Non Staff           |                 |           |         |           |
|                        | Enter Non-Staff no PY/External   |                 |           |         |           |
|                        | Enter Military/Police Person     |                 |           |         |           |
|                        | Enter Non-Staff on PY            |                 |           |         |           |
|                        | Enter Separated s/m              |                 |           |         |           |
|                        | Maintain All Non-Staff           |                 |           |         |           |
|                        | MSA Rate Type                    |                 |           |         |           |
|                        | Exit All Non-Staff               |                 |           |         |           |
|                        | Enter Benefits Admin. Retiree    |                 |           |         |           |
|                        | Enter Benefits Admin. Surv/Otn   |                 |           |         |           |
|                        | Fuit Deposite Admin. Pron        |                 |           |         |           |
|                        | Exit Beriefits Aumin. Person     |                 |           |         |           |
|                        |                                  |                 |           |         |           |
|                        |                                  |                 |           |         | ÷         |
|                        |                                  |                 |           | 4 1     |           |

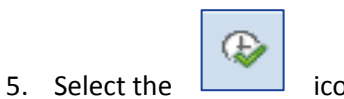

icon to execute

The Copy Actions (0000) screen is displayed:

| Copy Actions (00                                                                                                    | 000)                                                                                                    |
|----------------------------------------------------------------------------------------------------|----------------------------------------------------------------------------------------------------|
| 🗧 🗟 🗟 🛛 🕀 Execute                                                                                                    | e info group 🖉 Change info group                                                                                                    |
| Pers.No.     10000048       Name     Mipashi     SURVIVOR       EE     Group     X     Non Staff       EE     Subgrp     XA     Create Ind       Start     01.12.20 | Pers.Assgn         99999999 10000048 (1)         Imactiv           no Payroll         HT00         Port-au-Prince           lex Number         Imactiv         Imactiv           Io         31.12.9999         Imactiv |
| Action Type<br>Reason for Action<br>Status                                                                                                    | Enter Benefits Admin. Surv/Oth                                                                                                    |
| Employment                                                                                                    | Inactive                                                                                                    |
| Organizational assignment                                                                                                    |                                                                                                    |
| Position<br>Personnel area<br>Employee group<br>Employee subgroup                                                                                                   | 99999999       Integration: default posi         HT00       Haiti         X       Non Staff no Payroll         XA       Create Index Number                                                                            |
| Additional actions                                                                                                    |                                                                                                    |
| Start Date Act. Action                                                                                                    | Type ActR Reason for action                                                                                                    |
|                                                                                                    |                                                                                                    |

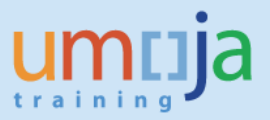

6. In the **Personnel Actions** section, click on the match code icon for **Reason for Action** and select the **CQ** action to enter the **Benefits Admin Surv/Oth** 

| [ | ✓    | ◪ѨѨ҉҄҉҂҄҄҄҂҄҄҄҄҄҄҄҄҄҄⊇҅        | <b>±</b> |                                |  |
|---|------|--------------------------------|----------|--------------------------------|--|
|   | Act. | Name of Action Type            | ActR     | Name of reason for action      |  |
|   | CQ   | Enter Benefits Admin. Surv/Oth | 01       | Enter Benefits Admin. Survivor |  |
|   |      |                                |          |                                |  |

- 7. Select the icon to enter
- 8. In the **Organizational assignment** section, the **Employee group** and **Employee subgroup** fields must be changed

| Organizational assignme | ıt                                 |  |
|-------------------------|------------------------------------|--|
| Position                | 99999999 Integration: default posi |  |
| Personnel area          | HT00 Haiti                         |  |
| Employee group          | X Non Staff no Payroll             |  |
| Employee subgroup       | XA Create Index Number             |  |
|                         |                                    |  |

The Organization assignment section review:

- The Position field defaults to 99999999
- The Personnel area is the country of residence
- The Employee group is **B** Benefits
- Employee subgroup is **BC** Local Survivor with UN Pay
- 9. Either select **B Benefits** option from the match code icon drop down list for the **Employee group** field, or type **B** and select the icon to continue

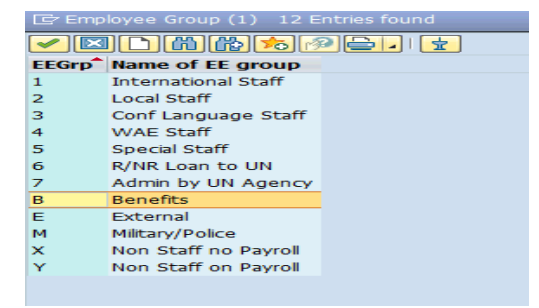

The **Employee subgroup** field must be changed to **BC** for the Local Survivor.

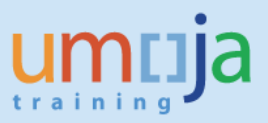

10. Either select the relevant option from the match code icon drop down list for the Employee subgroup field or type BC and select the icon to continue.

The **Employee subgroup** options are displayed:

| 🖙 Employee subgroup (1) 8 Entries found |                  |       |                     |  |  |
|-----------------------------------------|------------------|-------|---------------------|--|--|
| Restrictions                            |                  |       |                     |  |  |
|                                         |                  |       | V                   |  |  |
|                                         | <b>XAA</b>       |       |                     |  |  |
| EEGr                                    | Name of EE group | ESgrp | Name of EE subgrp   |  |  |
| в                                       | Benefits         | B2    | Int UNCS Retiree    |  |  |
| в                                       | Benefits         | B3    | Int UN Survivor     |  |  |
| в                                       | Benefits         | B4    | Int UNCS Staff      |  |  |
| в                                       | Benefits         | B5    | Int UNCS Survivor   |  |  |
| в                                       | Benefits         | BB    | Local UNCS Retiree  |  |  |
| В                                       | Benefits         | BC    | Local UN Survivor   |  |  |
| В                                       | Benefits         | BD    | Local UNCS Staff    |  |  |
| В                                       | Benefits         | BE    | Local UNCS Survivor |  |  |
|                                         |                  |       |                     |  |  |

11. Select the 🗹 icon to enter

The following message is displayed:

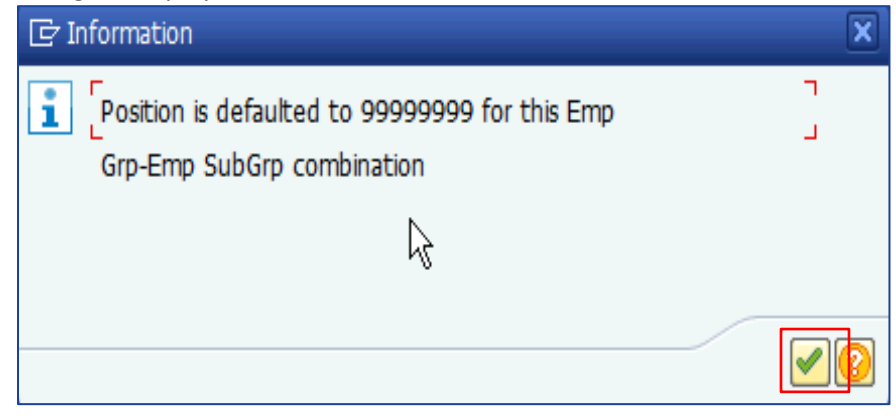

12. Select the 🗹 icon to enter

The updated Copy Actions (0000) screen is displayed:

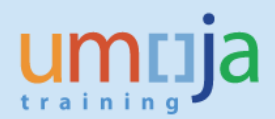

| <b>&gt;</b>         |              | <b>→</b> « (                           |             | 8 😪 I 🗄     | è m      | 6122521           |              |  |
|---------------------|--------------|----------------------------------------|-------------|-------------|----------|-------------------|--------------|--|
| <del>Co</del> py Ac | ctions (C    | ,,,,,,,,,,,,,,,,,,,,,,,,,,,,,,,,,,,,,, |             |             |          |                   |              |  |
| 🗈 🖪 🕿               | 😵 Execu      | te info group                          | Ch          | ange info g | roup     |                   |              |  |
| ers.No.             | 1000004      | 8 Pers.                                | Assgn       | 9999999     | 9 1000   | 0048(1) 👻         | <b>₽</b>     |  |
| ame Mipash          | 1 SURVIVO    | R                                      |             | _           |          | Emp.              | Stat Inactiv |  |
| E Group             | Non Staf     | f no Payroll                           | HTO         | 0 Port-     | au-Princ | te                |              |  |
| E Subgrp 2          | Create In    |                                        | 21 12       | 0000        |          |                   |              |  |
| Larc                | 01.12.2      |                                        | 51.12.      | 9999        |          |                   |              |  |
| Personnel ac        | tion         |                                        |             |             |          |                   |              |  |
| Action Type         |              | Enter Ber                              | efits Admi  | n. Surv/Ot  | h 🔻      | ·                 |              |  |
| Reason for A        | ction        | 01 Ent                                 | er Benefits | Admin. Su   | irvivor  |                   |              |  |
|                     |              |                                        |             |             |          |                   |              |  |
| Status              |              |                                        |             |             |          |                   |              |  |
| Customer-sp         | ecific       | ASHI/ASL                               | I           |             |          | -                 |              |  |
| Employment          |              | Inactive                               |             |             |          | •                 |              |  |
| Organizationa       | al assignmen | t                                      |             |             |          |                   |              |  |
| Position            |              | 99999999                               | Integr      | ation: defa | ult posi | i                 |              |  |
| Personnel ar        | ea           | HT00 H                                 | laiti       |             |          |                   |              |  |
| Employee gr         | oup          | B                                      | enefits     |             |          |                   |              |  |
| Employee su         | bgroup       | BC                                     | ocal UN Su  | irvivor     |          |                   |              |  |
|                     |              |                                        |             |             |          |                   |              |  |
| Additional ac       | tions        |                                        |             |             |          |                   |              |  |
| Start Date          | Act. Actio   | on Type                                |             |             | ActR     | Reason for action |              |  |
|                     |              |                                        |             |             |          |                   |              |  |
|                     |              |                                        |             |             |          |                   |              |  |
|                     |              |                                        |             |             |          |                   |              |  |
|                     |              |                                        |             |             |          |                   | -            |  |
| < >                 |              |                                        |             |             |          |                   | 4 1          |  |
|                     |              |                                        |             |             |          |                   |              |  |
|                     |              |                                        |             |             |          |                   |              |  |
|                     |              |                                        |             |             |          |                   |              |  |

A message is displayed at the bottom of the screen:

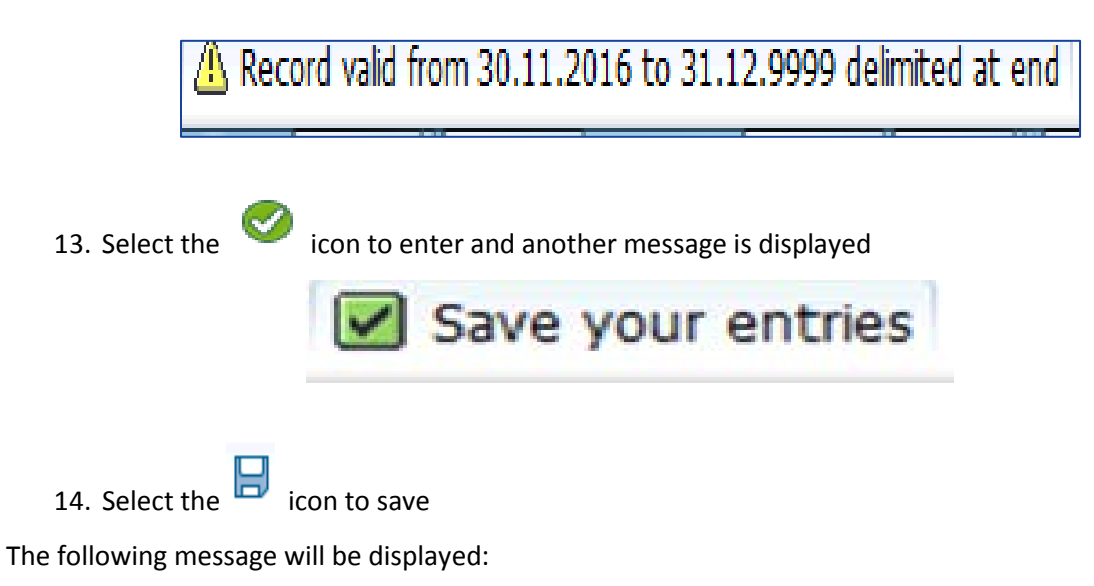

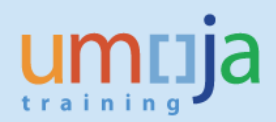

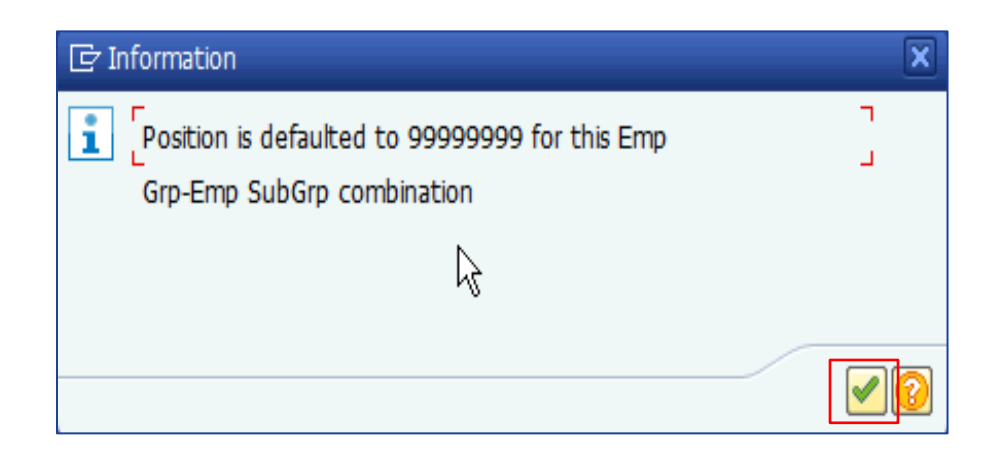

15. Select the 🗹 icon

A message is again displayed at the bottom of the screen:

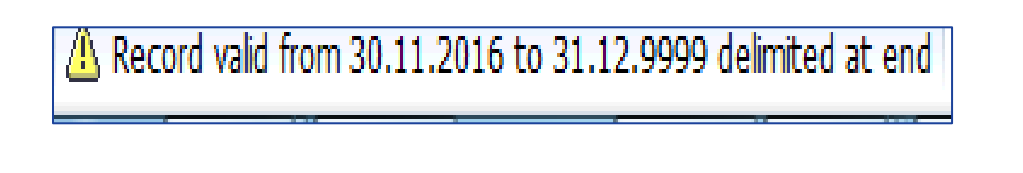

16. Select the

icon to enter

The Create Date Specifications (0041) screen is displayed:

| <ul> <li>T</li> </ul>        | « 님   🜏 🚱      | 8 M M I 1 1 1 1 1     | )   🗮 🔁   🕲 🖳     |
|------------------------------|----------------|-----------------------|-------------------|
| Create Date Specific         | ations (0041)  |                       |                   |
| 💫 🕞 🕿                        |                |                       |                   |
| Pers. No. 10000048           | Pers.Assgn     | 99999999 10000048 (1) | ▼                 |
| Name Mipashi SURVIVOR        |                | E                     | Emp. Stat Inactiv |
| EE Group X Non Staff no Pay  | yroll HT00 Por | t-au-Prince           |                   |
| EE Subgrp XA Create Index Nu | mber           |                       |                   |
| Start 01.12.2016             | to 31.12.9999  |                       |                   |
|                              |                |                       |                   |
| Date Specifications          |                |                       |                   |
| Date type D                  | late           | Date type             | Date              |
|                              |                |                       |                   |
|                              |                |                       |                   |
|                              |                |                       |                   |
|                              |                |                       |                   |
|                              |                |                       |                   |
|                              |                |                       |                   |
|                              |                |                       |                   |
|                              |                |                       |                   |
|                              |                |                       |                   |
|                              |                |                       |                   |

17. Under **Date type**, select **U2** from the match code, and update the **Date** field with the deceased retiree's EOD UN Secretariat date – **this is a mandatory field**.

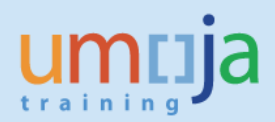

The **Date type** options are displayed:

|                                                                                                    | Date type (1) 12 Entries fo | ound |
|----------------------------------------------------------------------------------------------------|-----------------------------|------|
|                                                                                                    | Restrictions                |      |
|                                                                                                    |                             | N    |
| <ul> <li>Image: A start of the start of the start of</li></ul> |                             |      |
| DT                                                                                                    | Date type                   |      |
| U1                                                                                                    | EOD UN Common System        |      |
| U2                                                                                                    | EOD UN Secretariat          |      |
| U4                                                                                                    | Seniority in Grade          |      |
| U5                                                                                                    | Retirement Date             |      |
| U6                                                                                                    | OVR EOD D/S                 |      |
| U7                                                                                                    | OVR Mobility Ef Date        |      |
| <b>U8</b>                                                                                                    | Pension Particip Dt         |      |
| U9                                                                                                    | OVR D/S Arvl-Rental         |      |
| UA                                                                                                    | Declaration Date            |      |
| UB                                                                                                    | Waiver Signed Date          |      |
| UD                                                                                                    | ASHI - UNCS EOD             |      |
| UL                                                                                                    | AL Accrual                  |      |
|                                                                                                    |                             |      |
|                                                                                                    |                             |      |
|                                                                                                    |                             |      |

19. Under Date type UD (ASHI – UNCS EOD), update the Date field with the same date as the U2 EOD UN Secretariat Date field

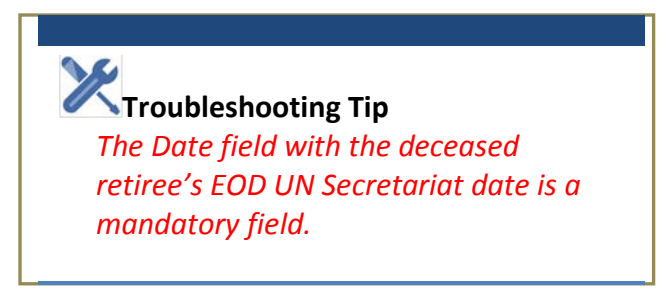

20. Select the

18. Select the 🗹 icon

🤍 icon

A message is displayed at bottom of the screen.

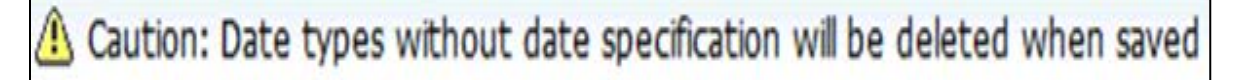

21. Select the 🥙 icon and the **Display Personal Data (0002)** screen is displayed:

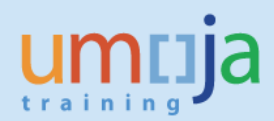

| Display Personal Data (0002)                                                                                                    |
|----------------------------------------------------------------------------------------------------|
|                                                                                                    |
| Pers. No.10000048Pers.Assgn999999999 10000048 (1)Image: Second second second |
| Name       Title     Mrs        Last name     SURVIVOR       First name     Mipashi       Middle Name     Image: Comparison of the second second sec                                                                                          |
| HR Data                                                                                                    |
| Date of Birth     13.05.1957       UN National <ul> <li>Othr/Birth</li> <li>Since</li> </ul>                                                                                                    |
| Additional Fields                                                                                                    |
| City of Birth       Country of Birth       Gender   Female                                                                                                    |

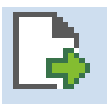

22. Select the next record icon

The Copy Organizational Assignment (0001) screen is displayed:

| Copy Organizational Assignment (                                                                                                    | 0001)                                                              |
|----------------------------------------------------------------------------------------------------|--------------------------------------------------------------------|
| 💫 🕞 🙇 🛛 Org Structure                                                                                                    |                                                                    |
| Pers. No.     10000048     Pers.Assgn       Name     Mipashi     SURVIVOR     EOD UN 01.01.0       EE     Group     X     Non Staff no Payroll     HT00     Po       EE     Subgrp     XA     Create Index Number     Start     01.12.2016     To     31.12.9999 | 99999999 10000048 ( 1 )<br>1980 Emp. Stat Inactiv<br>prt-au-Prince |
| Enterprise Structure                                                                                                    |                                                                    |
| CoCode 1000 United Nations                                                                                                    |                                                                    |
| Pers.area HT00 Haiti                                                                                                    | Subarea HT00 Port-au-Prince                                        |
| Cost Ctr                                                                                                    | Bus. Area                                                          |
| Personnel Structure                                                                                                    |                                                                    |
| EE group B Benefits                                                                                                    | Payr.area SB Staff Benefits Only                                   |
| EE subgroup BC Local UN Survivor                                                                                                    | Pos. Type 🔍                                                        |
| Organizational Plan                                                                                                    | Person Responsible                                                 |
| Position 99999999 Integration: default p                                                                                                    | Time                                                               |
| Job key                                                                                                    |                                                                    |
| Org. Unit                                                                                                    |                                                                    |
| Change Reason                                                                                                    |                                                                    |
|                                                                                                    |                                                                    |
|                                                                                                    |                                                                    |

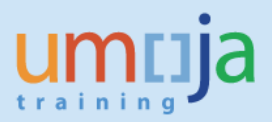

23. Select the icon and a message is displayed at the bottom of the screen:
24. Select the icon and a message is displayed
25. Select the icon to save the document

A message requesting a Valid Mailing Address is displayed:

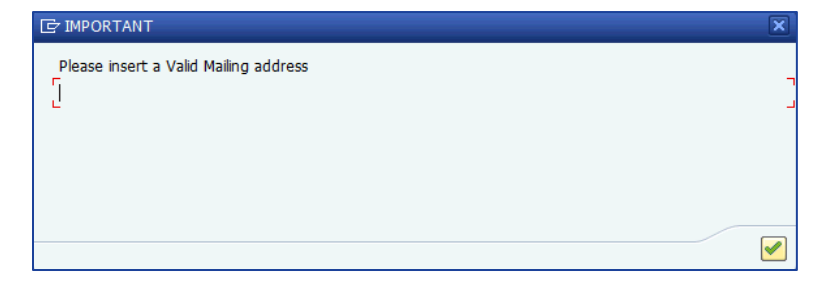

26. Select the *local and the Create Addresses (0006*) screen is displayed:

| Create Addresse                                                                                                    | s (0006)                                                        |                                               |                                                                                                    |
|----------------------------------------------------------------------------------------------------|-----------------------------------------------------------------|-----------------------------------------------|----------------------------------------------------------------------------------------------------|
| 🖡 🗟 െ Foreign ad                                                                                                    | dress                                                           |                                               |                                                                                                    |
| Pers. No.     10000048       Name     Mipashi     SURVIVOR       EE     Group     B     Benefits       EE     Subgrp     BC     Local UN S       Start     01.12.2016 | Pers.Assgr<br>EOD UN 01.<br>HT00<br>urvivor 01<br>to 31.12.9999 | n 99999999 10000<br>01.1980<br>Port-au-Prince | 0048 ( 1 ) View Constant Constant Const |
| Address                                                                                                    |                                                                 |                                               |                                                                                                    |
| Address type                                                                                                    | Mailing Address                                                 |                                               | •                                                                                                    |
| Address line 1                                                                                                    |                                                                 |                                               |                                                                                                    |
| Address line 2                                                                                                    |                                                                 |                                               |                                                                                                    |
| City/county                                                                                                    |                                                                 |                                               |                                                                                                    |
| State/zip code                                                                                                    |                                                                 |                                               |                                                                                                    |
| Country Key                                                                                                    | UN                                                              | -                                             |                                                                                                    |
| Communication                                                                                                    |                                                                 |                                               |                                                                                                    |

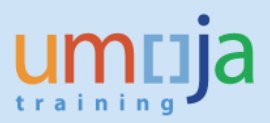

- 27. Update the Mailing Address as follows:
  - a) Enter the street name in the Address line 1 field
  - b) Enter the apartment number (if applicable) in Address line 2 field
  - c) Enter the city in the City/county field
  - d) Enter the state and zipcode (if applicable) in the State/zip code fields
  - e) Select the country from the drop down list in the Country Key field

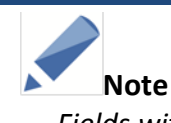

Fields with check marks must be completed or IT0006 will not be saved.

| Create Addresse                                                                                                    | s (0006)                                                                                                    |
|----------------------------------------------------------------------------------------------------|----------------------------------------------------------------------------------------------------|
| 👫 🕞 <table-cell-rows> 🛛 Foreign ad</table-cell-rows>                                                                                                    | dress                                                                                                    |
| Pers. No.     10000048       Name     Mipashi     SURVIVOR       EE     Group     B     Benefits       EE     Subgrp     BC     Local UN S       Start     01.12.2016 | Pers.Assgn         99999999 10000048 (1)         Page           EOD UN 01.01.1980         Emp. Stat         Inactiv           HIT00         Port-au-Prince         Inactiv           urvivor         01         01           to         31.12.9999         Inactiv |
| Address                                                                                                    |                                                                                                    |
| Address type                                                                                                    | Mailing Address 🔹                                                                                                    |
| Address line 1                                                                                                    | 9856 Saint Paul Avenue                                                                                                    |
| Address line 2                                                                                                    |                                                                                                    |
| City/county                                                                                                    | Port-Au-Prince                                                                                                    |
| State/zip code                                                                                                    |                                                                                                    |
| Country Key                                                                                                    | Haiti                                                                                                    |
| Communications                                                                                                    |                                                                                                    |
| Communication                                                                                                    |                                                                                                    |
|                                                                                                    |                                                                                                    |

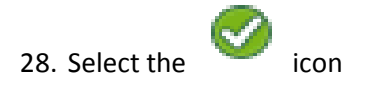

A message is displayed at the bottom of the screen:

A Record valid from 30.11.2016 to 31.12.9999 delimited at end

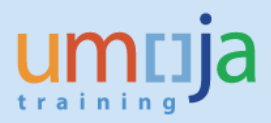

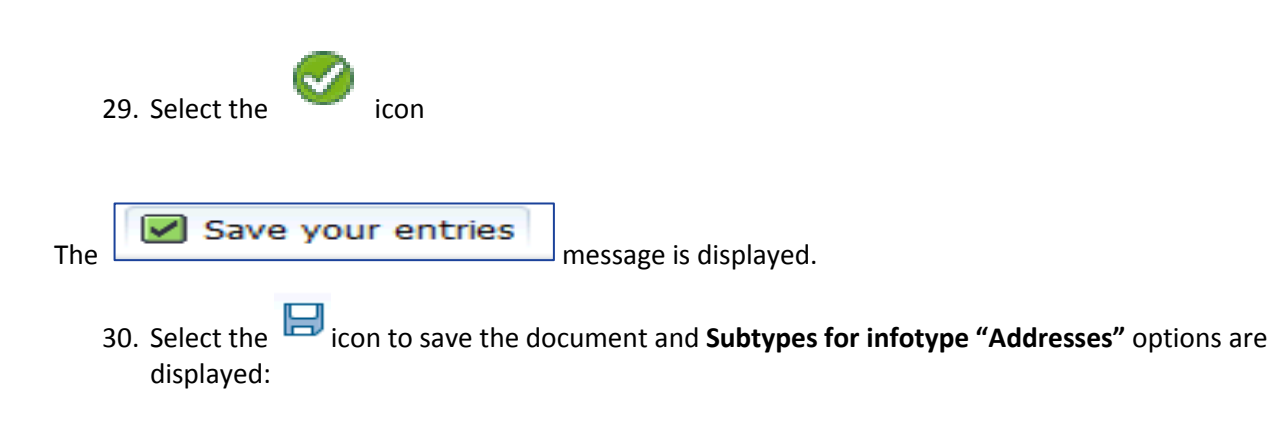

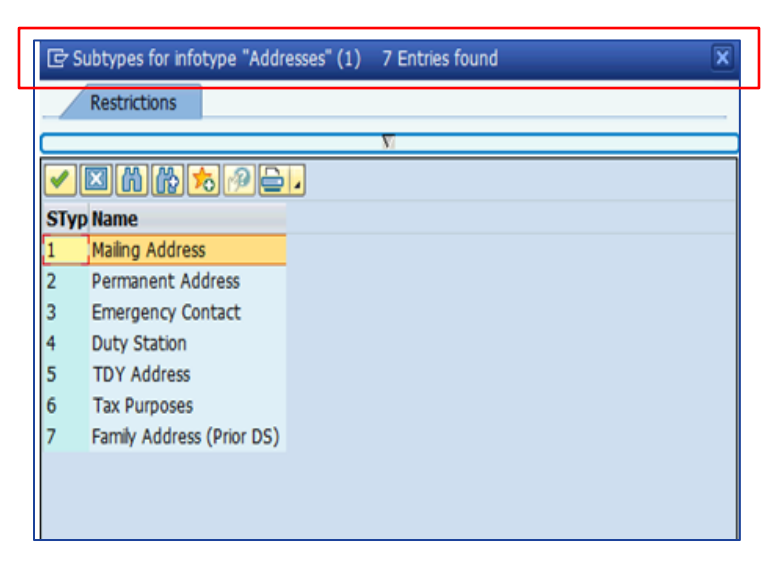

con

31. If there are no other addresses to input, select the

The Copy Planned Working Time (0007) screen is displayed:

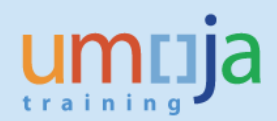

| Copy Planned Working Time (0007)                                                                                                    |  |
|----------------------------------------------------------------------------------------------------|--|
| 🖉 🚺 🔹 🕄 😪 😒 😓 🖞 👘 🖏 💭 💭 💭 🐨                                                                                                    |  |
| Copy Planned Working Time (0007)                                                                                                    |  |
| 💫 🗟 📶 Work schedule                                                                                                    |  |
| Pers. No.       10000048       Pers.Assgn       99999999 10000048 (1)       Image: Second second second |  |
| Work schedule rule                                                                                                    |  |
| Work schedule rule NORM Haiti Normal 8hr                                                                                                    |  |
| Time Mgmt status 0 - No time evaluation                                                                                                    |  |
| Working time                                                                                                    |  |
| Weekly working hours 40.00                                                                                                    |  |
|                                                                                                    |  |

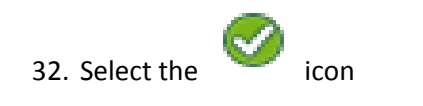

A message is displayed at the bottom of the screen:

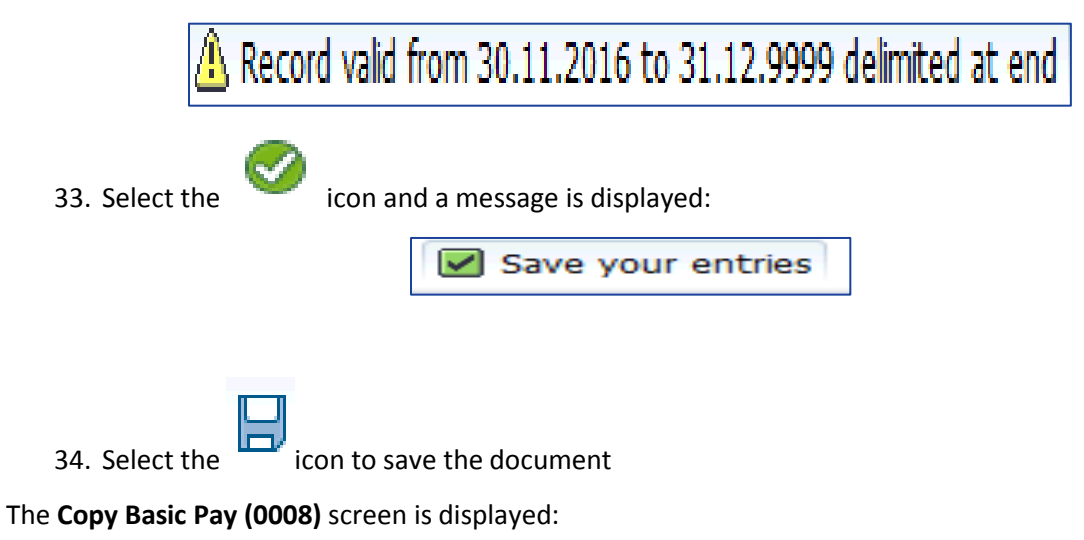

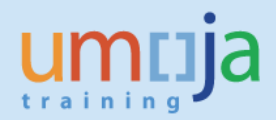

| 🖉 💽 🗸 🗸 🗸                         | s 😪   🗁 🖞 👘 l 🏝 🛍 🎝 💭 💭   🜄   🎯 💻 |
|-----------------------------------|-----------------------------------|
| Copy Basic Pay (0008)             |                                   |
|                                   |                                   |
| 🖌 🛃 🚾 Eo Wage Type Eo Wage Type   |                                   |
| Pers. No. 10000048 Pers.Assg      | n 99999999 10000048 (1) 🔻 😭       |
| Name Mipashi SURVIVOR EOD UN 01   | .01.1980 Emp. Stat Inactiv        |
| EE Group B Benefits HT00          | Port-au-Prince                    |
| EE Subgrp BC Local UN Survivor 01 | 01                                |
| Start 01.12.2016 To 31.12.9       | 999                               |
|                                   |                                   |
|                                   | Object ID                         |
|                                   | Next increase 31.12.9999          |
| Pay scale                         | Further Information               |
| Type ZB Benefits Only             | Capacity Util. Level 100.00 % PER |
| Area HT Haiti                     | Work hours/period 174.00 Monthly  |
| Group 01 Level 01                 | Ann.salary 0.00 USD               |
|                                   |                                   |
|                                   |                                   |
| 9010 Repetts Ebg                  |                                   |
| Solo benencs hag                  |                                   |
|                                   |                                   |
|                                   |                                   |
|                                   |                                   |
|                                   |                                   |
|                                   |                                   |
|                                   | 4 F                               |
| IV 01.12.2016 - 31.12.9999        | 0.00 HTG                          |
|                                   |                                   |
| Increment Information             |                                   |
|                                   |                                   |
| Withheld Increment                | Accelerated Increment             |
|                                   |                                   |
|                                   |                                   |
|                                   |                                   |

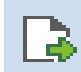

35. Select the next record icon

The Create Date Specifications (0041) screen is displayed:

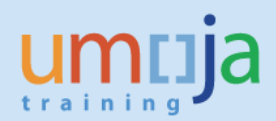

| <ul> <li>Image: Second second sec</li></ul> | •] « 🔚   🗟 🔇  |                       | 🗅   🐺 🗷   🕜 💻     |
|----------------------------------------------------------------------------------------------------|---------------|-----------------------|-------------------|
| Conv Date Specific                                                                                                    | rations (0041 | ()                    |                   |
| copy Date Specific                                                                                                    | allons (0041  |                       |                   |
| la 🗟 🔊                                                                                                    |               |                       |                   |
| Pers No 10000048                                                                                                    | Ders Asso     | 99999999 10000048 (1) | <b>v</b>          |
| Name Minachi SUDUTVOD                                                                                                    |               | 01 1000               | Emp Stat Inactiv  |
| Name Mipashi Sokvivok                                                                                                    | EOD ON OI     | .01.1980              | Emp. Stat Inactiv |
| EE Group B Benefits                                                                                                    | HT00          | Port-au-Prince        |                   |
| EE Subgrp BC Local UN Surv                                                                                                    | ivor 01       | 01                    |                   |
| Start 01.12.2016                                                                                                    | to 31.12.9    | 999                   |                   |
|                                                                                                    |               |                       |                   |
| Date Specifications                                                                                                    |               |                       |                   |
|                                                                                                    |               | <b>D</b> 1 1          |                   |
| Date type                                                                                                    | Date          | Date type             | Date              |
| U2 EOD UN Secretariat                                                                                                    | 01.01.1980    | UD ASHI - UNCS EOD    | 01.01.1980        |
|                                                                                                    |               |                       |                   |
|                                                                                                    |               |                       |                   |
|                                                                                                    |               |                       |                   |
|                                                                                                    |               |                       |                   |
|                                                                                                    |               |                       |                   |
|                                                                                                    |               |                       |                   |
|                                                                                                    |               |                       |                   |
|                                                                                                    |               |                       |                   |
|                                                                                                    |               |                       |                   |
|                                                                                                    |               |                       |                   |
|                                                                                                    |               |                       |                   |
|                                                                                                    |               |                       |                   |

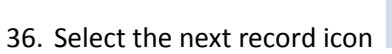

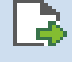

The Create Cost Distribution (0027) screen is displayed:

| 🗟 🗟 Org. Mai                                                                       | nagement info                                           | on (0027)                                                                   |                              |               |               |         |
|------------------------------------------------------------------------------------|---------------------------------------------------------|-----------------------------------------------------------------------------|------------------------------|---------------|---------------|---------|
| ers. No. 100<br>Iame Mipashi SUR<br>E Group B Ben<br>E Subgrp BC Loca<br>Start 01. | 00048<br>VIVOR<br>efits<br>al UN Survivor<br>12.2016 To | Pers.Assgn 999<br>EOD UN 01.01.1980<br>HT00 Port-au-<br>01 01<br>31.12.9999 | 99999 10000048 ( 1<br>Prince | )<br>Emp. Sta | ▼ 😪<br>at Ina | ctiv    |
| )istrib. 01<br>Naster cost center                                                  | Wage/salar                                              | Y                                                                           |                              |               |               |         |
| CoCd Cost ctr                                                                      | Order                                                   | WBS element                                                                 | Name                         |               | Pct.          | Name of |
|                                                                                    |                                                         |                                                                             |                              |               |               |         |
|                                                                                    |                                                         |                                                                             |                              |               |               |         |
|                                                                                    |                                                         |                                                                             |                              |               |               | -       |

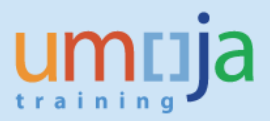

3

located on the top left corner of the screen.

#### The Subtypes for infotype "Communication" options are displayed:

37. Select the next record icon

| 🔄 Su | btypes for infotype "Communicat | ion" (1) | 14 Entries fo | ound | × |
|------|---------------------------------|----------|---------------|------|---|
|      | Restrictions                    |          |               |      |   |
| _    |                                 | $\nabla$ |               |      |   |
|      | x m k 🏍 🔊 😑 🗸                   |          |               |      |   |
| STyp | Name                            |          |               |      |   |
| 0001 | System user name (SY-UNAME)     |          |               |      |   |
| 0005 | Fax                             |          |               |      |   |
| 0010 | UN Email Address                |          |               |      |   |
| 0020 | UN Office Telephone             |          |               |      |   |
| CELL | Cell phone                      |          |               |      |   |
| MAIL | Personal Email Address          |          |               |      |   |
| PAGR | Pager                           |          |               |      |   |
| U003 | Radio Call Sign                 |          |               |      |   |
| U006 | Data Line                       |          |               |      |   |
| U007 | Telex Line                      |          |               |      |   |
| U008 | Satellite Phone                 |          |               |      |   |
| U009 | Dect Phone                      |          |               |      |   |
| U010 | Trunking Radio                  |          |               |      |   |
| U011 | Pension system ID Num           |          |               |      |   |
|      |                                 |          |               |      |   |
|      |                                 |          |               |      |   |
|      |                                 |          |               |      |   |
|      |                                 |          |               |      |   |
| 14   | Entries found                   |          |               |      |   |
|      |                                 |          |               |      |   |

38. Select the MAIL option to create the Personal Email Address

| ট Su  | btypes for infotype "Communicat | ion" (1) | 14 Entries found | × |
|-------|---------------------------------|----------|------------------|---|
|       | Restrictions                    |          |                  |   |
|       |                                 | V        |                  |   |
|       | 3 M K 🧞 🔊 😑 🖬                   |          |                  |   |
| STyp  | Name                            |          |                  |   |
| 0001  | System user name (SY-UNAME)     |          |                  |   |
| 0005  | Fax                             |          |                  |   |
| 0010  | UN Email Address                |          |                  |   |
| 0020  | UN Office Telephone             |          |                  |   |
| CELL  | Cell phone                      | 1        |                  |   |
| MAIL  | Personal Email Address          |          |                  |   |
| PAGR  | Pager<br>Radio Call Sign        |          |                  |   |
| 0003  | Data Lino                       |          |                  |   |
| 10007 | Telev Line                      |          |                  |   |
| 0008  | Satellite Phone                 |          |                  |   |
| U009  | Dect Phone                      |          |                  |   |
| U010  | Trunking Radio                  |          |                  |   |
| U011  | Pension system ID Num           |          |                  |   |
|       |                                 |          |                  |   |
|       |                                 |          |                  |   |
|       |                                 |          |                  |   |
|       |                                 |          |                  |   |
| 14    | Entries found                   |          |                  |   |
| 14    | Entries round                   |          |                  |   |
|       |                                 |          |                  |   |
|       |                                 |          |                  |   |

The Create Communications (0105) screen is displayed:

icon to enter

39. Select the

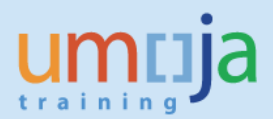

| <ul> <li></li></ul>                                                                                                    |
|----------------------------------------------------------------------------------------------------|
| Create Communication (0105)         Image: Communication (0105)         Image: Communicatio                                                                                                    |
| Image: Superior of the second second seco |
| Pers. No.     10000048     Pers.Assgn     99999999 10000048 (1)       Name     Mipashi SURVIVOR     EOD UN 01.01.1980     Emp. Stat       EE Group     B Benefits     HT00     Port-au-Prince                                                                                                    |
| EE Subgrp         BC         Local UN Survivor         01         01           Start         01.12.2016         to         31.12.9999                                                                                                    |
| Communication           Type         MAIL         Personal Email Address                                                                                                    |
| ID/number 🗹                                                                                                    |

40. Enter the email address of the participant in ID/number field

| 🔍 🔍 🔍 🔜 🔜 🚷 😒 🖨 🛗 👘 🖆 🎝 🎝 💭 💭 🖳 🔍                                                                                                    |
|----------------------------------------------------------------------------------------------------|
| Create Communication (0105)                                                                                                    |
| la la 🕿                                                                                                    |
| Pers. No.10000048Pers.Assgn99999999 10000048 (1)Name Mipashi SURVIVOREOD UN 01.01.1980Emp. StatInactivEE GroupB BenefitsHT00Port-au-PrinceEE SubgrpBC Local UN Survivor0101Start01.12.2016to31.12.9999 |
| Communication                                                                                                    |
| Type     MAIL     Personal Email Address       ID/number     mipashisurvivor@yahoo.com                                                                                                    |

41. Select the

icon to save

The Subtypes for infotype "Communication" options are displayed:

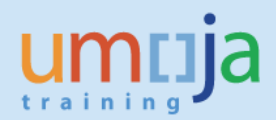

| 🕞 Su | btypes for infotype "Communicat | ion" (1) | 14 Entries found | × |
|------|---------------------------------|----------|------------------|---|
|      | Restrictions                    |          |                  | 1 |
|      |                                 | N        |                  |   |
|      |                                 |          |                  |   |
| ET C |                                 |          |                  |   |
| 0001 | System user pame (SV UNAME)     |          |                  |   |
| 0001 | System user name (SY-UNAME)     |          |                  |   |
| 0005 |                                 |          |                  |   |
| 0010 | UN Email Address                |          |                  |   |
| 0020 | Call phone                      |          |                  |   |
| MAT  | Cell phone                      |          |                  |   |
| MAIL | Personal Email Address          |          |                  |   |
| PAGR | Pager                           |          |                  |   |
| 0003 | Radio Call Sign                 |          |                  |   |
| 0006 | Data Line                       |          |                  |   |
| 0007 | Telex Line                      |          |                  |   |
| 0008 | Satellite Phone                 |          |                  |   |
| 0009 | Dect Phone<br>Truckie a De die  |          |                  |   |
| 0010 | Trunking Radio                  |          |                  |   |
| 0011 | Pension system ID Num           |          |                  |   |
|      |                                 |          |                  |   |
|      |                                 |          |                  |   |
|      |                                 |          |                  |   |
|      |                                 |          |                  |   |
| 14   | Entries found                   |          |                  |   |
|      |                                 |          |                  |   |

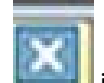

42. Select the icon as only one email address is required.

The Change Entitlement Monitoring Infotype (9003) screen is displayed:

| Change Entitlement                                                                                                    | Monitoring Infotype (9003)                                                                                                    |
|----------------------------------------------------------------------------------------------------|----------------------------------------------------------------------------------------------------|
| 💫 🕞 🕿                                                                                                    |                                                                                                    |
| Pers. No. 1000048<br>Name Mipashi SURVIVOR<br>EE Group B Benefits<br>EE Subgrp BC Local UN Survivor<br>Start 01.12.2016 To | Pers.Assgn         99999999 10000048 (1)         Imactiv           EOD UN 01.01.1980         Emp. Stat         Inactiv           HT00         Port-au-Prince         01           01         01         01           01.12.2016         Chngd 12.12.2016         SLAWRENCE |
| Personnel Action Details                                                                                                   |                                                                                                    |
| Subtype                                                                                                    | 0302 Personnel action monitoring                                                                                                    |
| Action / Reason                                                                                                    | CQ01                                                                                                    |
| Effective Date                                                                                                    | 01.12.2016                                                                                                    |
| Action                                                                                                    | CQ Enter Benefits Admin. Surv/Oth                                                                                                    |
| Reason                                                                                                    | 01 Enter Benefits Admin. Survivor                                                                                                    |
| Initiated / Last Update Date                                                                                               | 12.12.2016                                                                                                    |
| Initiated / Last Update By                                                                                                 | SLAWRENCE                                                                                                    |
| Action Completion Status                                                                                                   |                                                                                                    |
| Action Completed On                                                                                                    |                                                                                                    |
| Action Completed Flag                                                                                                    | No                                                                                                    |
| Remarks                                                                                                    |                                                                                                    |
|                                                                                                    |                                                                                                    |
|                                                                                                    |                                                                                                    |
|                                                                                                    |                                                                                                    |
|                                                                                                    |                                                                                                    |

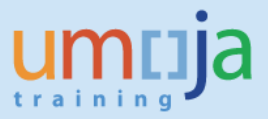

43. To update the Action Completion Status section, select YES from the drop down list in the Action Complete Flag field.

The Action Completed On field will automatically reflect the date of completion of the PA.

| Action Completion Status |            |  |
|--------------------------|------------|--|
| Action Completed On      | 12.12.2016 |  |
| Action Completed Flag    | Yes        |  |
|                          |            |  |

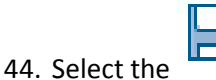

icon to save the document

The **Personnel Actions** screen is displayed:

| <ul> <li> <ul> <li></li></ul></li></ul> | 2 😪 😪   🚔                                                 |  |  |  |  |  |  |  |  |  |
|-----------------------------------------|-----------------------------------------------------------|--|--|--|--|--|--|--|--|--|
| Personnel Actions                       |                                                           |  |  |  |  |  |  |  |  |  |
| <u>A</u>                                |                                                           |  |  |  |  |  |  |  |  |  |
| · · · · · · · · · · · · · · · · · · ·   |                                                           |  |  |  |  |  |  |  |  |  |
|                                         |                                                           |  |  |  |  |  |  |  |  |  |
| Find by                                 |                                                           |  |  |  |  |  |  |  |  |  |
| ✓ ₽ Person                              | Personnel No. 10000048 Pers.Assgn 99999999 10000048 (1)   |  |  |  |  |  |  |  |  |  |
| Collective search help                  | Name Mipashi SURVIVOR EOD UN 01.01.1980 Emp. Stat Inactiv |  |  |  |  |  |  |  |  |  |
| Search Term                             | EE Group B Benefits HT00 Port-au-Prince                   |  |  |  |  |  |  |  |  |  |
|                                         | EE Subgrp BC Local UN Survivor 01 01                      |  |  |  |  |  |  |  |  |  |
|                                         | Start 01.12.2016                                          |  |  |  |  |  |  |  |  |  |
|                                         |                                                           |  |  |  |  |  |  |  |  |  |
|                                         | Personnel Actions                                         |  |  |  |  |  |  |  |  |  |
|                                         | Action Type Personn EE group EE subg                      |  |  |  |  |  |  |  |  |  |
|                                         | Separation Payments                                       |  |  |  |  |  |  |  |  |  |
|                                         | Separation Pre Reinstatement                              |  |  |  |  |  |  |  |  |  |
|                                         | Change Org Unit                                           |  |  |  |  |  |  |  |  |  |
|                                         | *** NON STAFF ***                                         |  |  |  |  |  |  |  |  |  |
|                                         | Pre Boarding Non Staff                                    |  |  |  |  |  |  |  |  |  |
|                                         | Enter Non-Staff no PY/External                            |  |  |  |  |  |  |  |  |  |
|                                         | Enter Military/Police Person                              |  |  |  |  |  |  |  |  |  |
|                                         | Enter Non-Staff on PY                                     |  |  |  |  |  |  |  |  |  |
|                                         | Enter Separated s/m                                       |  |  |  |  |  |  |  |  |  |
|                                         | Maintain All Non-Staff                                    |  |  |  |  |  |  |  |  |  |
|                                         | MSA Rate Type                                             |  |  |  |  |  |  |  |  |  |
|                                         | Exit All Non-Staff                                        |  |  |  |  |  |  |  |  |  |
|                                         | Enter Benefits Admin. Retiree                             |  |  |  |  |  |  |  |  |  |
|                                         | Enter Benefits Admin. Surv/Oth                            |  |  |  |  |  |  |  |  |  |
|                                         | Maintain Benefits Admin. PISh                             |  |  |  |  |  |  |  |  |  |
|                                         | Exit benefits Admin. Person                               |  |  |  |  |  |  |  |  |  |
|                                         |                                                           |  |  |  |  |  |  |  |  |  |
|                                         |                                                           |  |  |  |  |  |  |  |  |  |
|                                         |                                                           |  |  |  |  |  |  |  |  |  |
|                                         |                                                           |  |  |  |  |  |  |  |  |  |

The creation of mini master is complete.

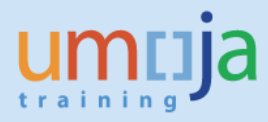

## **View the Personnel Action**

To view the Personnel Action:

- 1. Enter the T-code PA20 in the Command field
- 2. Enter the Personnel Number in the Personnel No. field
- 3. Highlight the the Actions option in the Basic Data tab
- 4. Select the **Overview** icon

| 🖉 🔄 🔹 🖌 🖉                                                                                 | s 😪 😨   🚔 🖞 🕼 I 🏝 🏝 💭 💭 🔽 I 😨 💻                                                                                                    |  |  |  |  |  |  |  |  |  |
|-------------------------------------------------------------------------------------------|----------------------------------------------------------------------------------------------------|--|--|--|--|--|--|--|--|--|
| Display HR Master Data                                                                    |                                                                                                    |  |  |  |  |  |  |  |  |  |
| 68° 🙍                                                                                     |                                                                                                    |  |  |  |  |  |  |  |  |  |
| <ul> <li>I Solective search help</li> <li>M Search Term</li> <li>M Free search</li> </ul> | Personnel No.       10000048       Pers.Assgn       99999999 10000048 (1)       Pers.Assgn         Name Mipashi SURVIVOR       EOD UN 01.01.1980       Emp. Stat       Inactiv         EE Group B       Benefits       HT00       Port-au-Prince         EE Subgrp BC       Local UN Survivor       01       01                                                                                                    |  |  |  |  |  |  |  |  |  |
|                                                                                           | Basic Data       Contract Data       Payroii Data       Time Data       Benefits Data       S       Image: Contract Data       S       Image: Contract Data       S       Image: Contract Data       S       Image: Contract Data       S       Image: Contract Data       S       Image: Contract Data       Image: Contract Data       S       Image: Contract Data       Image: Contract Data       Image: Con |  |  |  |  |  |  |  |  |  |

The **Overview Actions (0000)** screen is displayed:

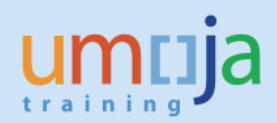

| •                                                                                                    | 🔗 😪 I 🗁 🕯                                                                                                    | ) (§   \$) (                                                   | C 🗘   | 1 🗐 🗐 🗐                                                                       |        |                           |                 |      |
|----------------------------------------------------------------------------------------------------|----------------------------------------------------------------------------------------------------|----------------------------------------------------------------|-------|-------------------------------------------------------------------------------|--------|---------------------------|-----------------|------|
| verview Actions (0000)                                                                                                    |                                                                                                    |                                                                |       |                                                                               |        |                           |                 |      |
| Q                                                                                                    |                                                                                                    |                                                                |       |                                                                               |        |                           |                 |      |
| I      I     I | Pers. No.<br>Name Mipashi<br>EE Group B<br>EE Subgrp BC<br>I Choose                                                                                                    | 10000048<br>SURVIVOR<br>Benefits<br>Local UN Sur<br>01.01.1800 | vivor | Pers.Assgn 9995<br>EOD UN 01.01.1980<br>HT00 Port-au-f<br>01 01<br>31.12.9999 | Prince | 10000048 ( 1 ) 🔹 🗸        | <b>₽</b><br>Ina | ctiv |
|                                                                                                    | Start Date                                                                                                    | End Date                                                       | Act.  | Action Type                                                                   | ActR   | Reason for action         | C               | E 🛄  |
|                                                                                                    | 01.12.2016                                                                                                    | 31.12.9999                                                     | CQ    | Enter Benefits Admin. Su.                                                     | .01    | Enter Benefits Admin. Su. | 2               | 1 🔺  |
|                                                                                                    | 30.11.2016                                                                                                    | 30.11.2016                                                     | 04    | Create Index Number                                                           | 01     | Create Index Number       | :               |      |
|                                                                                                    |                                                                                                    |                                                                |       |                                                                               |        |                           |                 |      |
|                                                                                                    |                                                                                                    |                                                                |       |                                                                               |        |                           |                 |      |
|                                                                                                    | Image: A the second second |                                                                |       |                                                                               |        |                           | 4               |      |

This indicates that the Personnel Action (PA) is created.